명지대 학생 상담신청 방법 MYiCap (PC)

## 1. MYICAP -> 상담 -> 개인심리상담

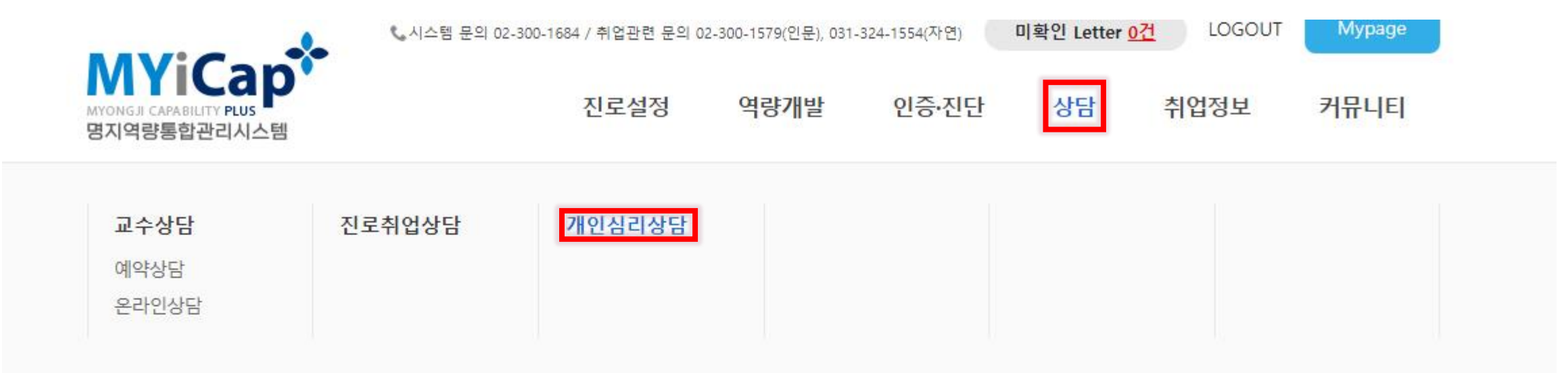

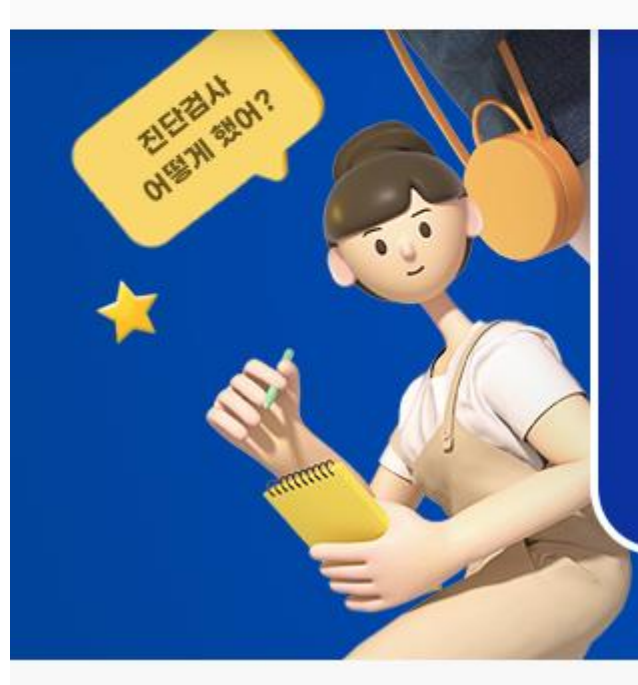

# 명시역당동압 관리시스템

명지대학교 명지역량통합관리시스템을 통해 나의 진로에 맞는 다양한 경험을 쌓아보세요! 꿈을 이룰수 있는 가이드 역할을 담당합니다

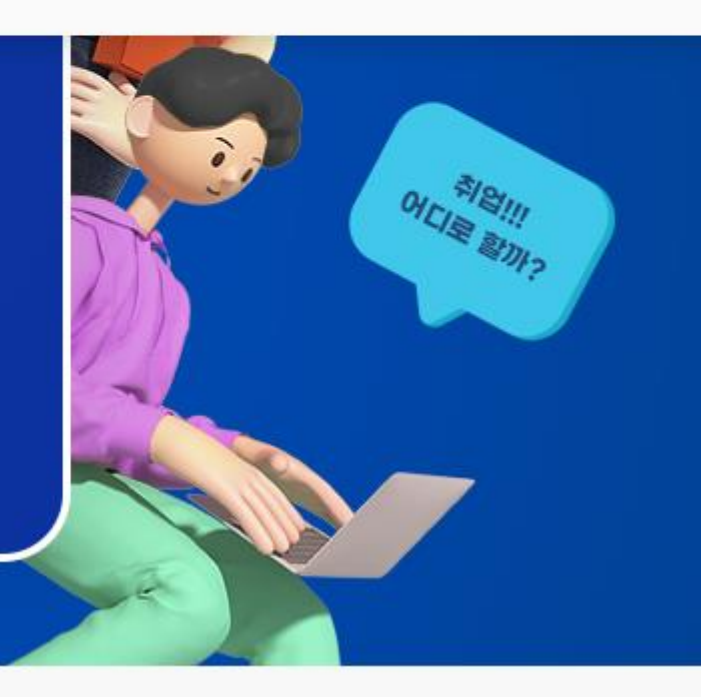

## 2. 하단 '상담신청하기' 클릭

#### ▶ 심리검사 종류

|          | 성격유형검사 (MBTI)    | 개인의 성격적 특징, 장점과 보완해야할 점, 대인관계 패턴 등을 16가지 성격유형을 통해 알아보는 검사입니다. (약 20분)                                    |
|----------|------------------|----------------------------------------------------------------------------------------------------|
| 성격       | 기질 및 성격 검사 (TCI) | 타고난 기질과 성격을 종합적으로 평가하여 나의 사고방식, 감정양식, 행동패턴, 대인관계 양상, 선호 경향 등을 폭넓고 정교<br>하게 이해하기 위한 검사입니다. (약 25분)        |
|          | 성격강점검사(CST)      | 긍정심리학에 근거하여 개인의 성격강점을 알아보는 검사입니다. 나의 강점을 분명하게 인식하고 일상에서 잘 발휘하여 행<br>복하고 성공적인 삶을 영위할 수 있도록 도와줍니다. (약 20분) |
| 지르       | Holland 직업적성검사   | 생애 관점에서 직업적 성격적성을 파악하고 진로 선택에 도움을 받을 수 있는 검사입니다. (약 45분)                                                 |
| 신도       | U&I 진로탐색검사       | 개인의 진로성숙도와 진로의 흥미, 진로 성격을 종합적으로 진단할 수 있는 검사입니다. (약 20분)                                                  |
| 학습       | U&I 학습유형검사       | 학습과정에서 보일 수 있는 행동 및 태도, 성격 양식을 알아보는 검사입니다. (약 20분)                                                       |
| 대인<br>관계 | KIIP 대인관계문제검사    | 대인관계문제 유형을 알아보아 개인의 특징적인 대인관계 문제를 파악하는 데 도움을 받을 수 있는 검사입니다. (약 20분)                                      |

| 상담신청하기 | 상담현황 바로가기 |
|--------|-----------|

|             |              |         |                   |                                   |                                  | ~                              |                       |   |   |   |
|-------------|--------------|---------|-------------------|-----------------------------------|----------------------------------|--------------------------------|-----------------------|---|---|---|
| ♥ 상담신청서     |              |         |                   | * 작성된 내용은 상담 및<br>* 보다 풍부한 해석과 원  | ! 심리검사 해석을 위하여<br>!활한 상담을 위해 가능힌 | f 사용되는 귀중한 자원<br>난 한 구체적으로 작성하 | 이 됩니다.<br>여 주시기 바랍니다. |   |   |   |
| 상담유형 *      | ○개인상담 ○ 심리검사 | 상담센터 *  | ○ 인문상담센터 ○ 자연상담센터 |                                   |                                  | g                              | 화                     | 수 | 목 | 금 |
| 성명 *        |              | 학번 *    |                   |                                   | 10:00 - 11:00                    |                                |                       |   |   |   |
| 성별 *        |              | 소속 *    |                   |                                   | 11:00 - 12:00                    |                                |                       |   |   |   |
| 생년윌일 *      |              | 입학경위    | ○수시 ○정시 ○편입 ○기타   | <b>상담 가능한 시간 *</b><br>( 가능한 시간에 모 | 13:00 - 14:00                    |                                |                       |   |   |   |
| 연락처 (핸드폰) * | 010 •        | 비상연락처 * | 선택 🗸              | 두 선택해주세요.)                        |                                  |                                |                       |   |   |   |
| 현주소 *       |              | 고교졸업년도  | 선택 🗸 🗆 자퇴         |                                   | 14:00 - 15:00                    |                                |                       |   |   |   |
| 이메일주소 *     | @ naver.com  | 직접입력    | ~                 |                                   | 15:00 - 16:00                    |                                |                       |   |   |   |
|             |              |         |                   |                                   | 16:00 - 17:00                    |                                |                       |   |   |   |

※ 본 신청 정보는 상담을 위한 용도 외에는 일체 사용되지 않습니다. 상담 또는 비교과 프로그램 관련 안내를 받기 위해서는 MYiWeb상에 이메일을 설정하셔야 합니다. (경로: 학생정보시스템-학적/장학-학생카드-E-mail)

| 개인 | 심 | 믜상 | 담 |
|----|---|----|---|
|    |   |    |   |

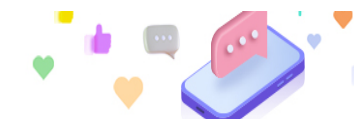

| 주거지       | ○ 자택 ○ 친척 ○ 기숙사 ○ 자취 ○ 하숙 ○ 기타 |  |  |  |  |  |
|-----------|--------------------------------|--|--|--|--|--|
| 종교        | ○기독교 ○ 천주교 ○ 불교 ○ 없다 ○ 기타      |  |  |  |  |  |
| 휴학 여부 *   | 재학                             |  |  |  |  |  |
| 흔한사유 및 기가 | 휴학사유                           |  |  |  |  |  |
| 유학자표 및 시간 | ~                              |  |  |  |  |  |

# 개인심리상담 상담신청서 작성하기 (붉은 색 \* 표시는 반드시 기입해야 함) 단, 선택한 날짜 및 시간에 상담받는 것이 아닌 상담센터 확인 후 일정 재조율 예정임을 반드시 안내

#### 취소

| [월수] 반감성로 수업···이용에 공의야집니까? | 필수] | 민감정보 수집 | · 이용에 동의하신니까? |  |
|----------------------------|-----|---------|---------------|--|
|----------------------------|-----|---------|---------------|--|

○ 동의합니다. ○ 동의하지 않습니다.

신청자는 개인정보 수집 - 이용에 대한 동의를 거부할 권리가 있으며, 동의를 거부할 경우 개인상담 및 심리검사 진행이 불가할 수 있습니다.

| 2. 민감정보 수집·이용 동의 |                    |                    |  |  |  |  |  |
|------------------|--------------------|--------------------|--|--|--|--|--|
| 수집 · 이용할 개인정보 항목 | 수집 · 이용 목적         | 보유 및 이용 기간         |  |  |  |  |  |
| 상담 및 심리검사 진행     | 종교, 심리검사 결과지 및 해석지 | 7년 (학생상담센터 규정 제7조) |  |  |  |  |  |

| [필수] 개인정보 수집 · 이용에 동의하십니까? | ○ 동의합니다. ○ 동의하지 않습니다. |
|----------------------------|-----------------------|
| [선택] 개인정보 수집 · 이용에 동의하십니까? | ○ 동의합니다. ○ 동의하지 않습니다. |

※ 학생상담센터에서 실시 중인 심리검사 : MBTI, MMPI, SCT, K-IIP, U&I 학습유형검사, U&I 진로탐색검사, TCI 등 신청자는 개인정보 수집 - 이용에 대한 동의를 거부할

권리가 있습니다. 그러나, 동의를 거부할 경우 개인상담 및 심리검사 진행이 불가할 수 있습니다.

| 1.112.04 |                                                                                                    |                                       |                                                                                             |  |
|----------|----------------------------------------------------------------------------------------------------|---------------------------------------|---------------------------------------------------------------------------------------------|--|
| 구분       | 수집 · 이용할 개인정보 항목                                                                                                    | 수집ㆍ이용 목적                              | 보유 및 이용 기간                                                                                  |  |
| 필수       | 1. 상담 신청서<br>- 성명, 학번, 성별, 생년월일, 소속, 연락처(핸드폰), e-mail, 비상<br>연락처, 현주소, 휴학여부, 휴학 사유 및 기간, 기타<br>(상담관련 서류, 심리검사자료, 녹취정보)<br>2. 심리검사 답안지<br>- 성명, 성별, 생년월일, 소속 | - 상담 및 심리검사 진행<br>- 상담기간 중 비상 시 업무 연락 | o 상담신청서(미참가자) 및 심리<br>검사 답안지 : 신청 완료된 시점으<br>로부터 1개월<br>o 상담진행시 관련 서류 : 상담 종<br>결 시점으로부터 7년 |  |
| 선택       | 1. 상담 신청서<br>- 고교졸업년도, 현재 건강상태, 입학경위, 주거지                                                                                                    |                                       | o 녹음파일 : 녹취된 시점부터 1년                                                                        |  |

명지대학교 학생상담센터는 상담 및 심리검사 프로그램 진행을 위해 「개인정보보호법」 제15조(개인정보 수집·이용) 및 제23조(민감정보의 처리 제한)에 따라 귀하의

1 개인정보 수집·이용 동이

4. '[개인상담] 개인정보 수집·이용에 관한 동의서'까지 작성 완료 후 [신청] 클릭

동의를 받고자 합니다. 아래 내용을 자세히 읽어보시고, 모든 내용을 이해하신 후 동의 여부를 결정하여 주시기 바랍니다.

♥ [개인상담] 개인정보 수집·이용에 관한 동의서

# 명지대 학생 상담신청 방법 (모바일)

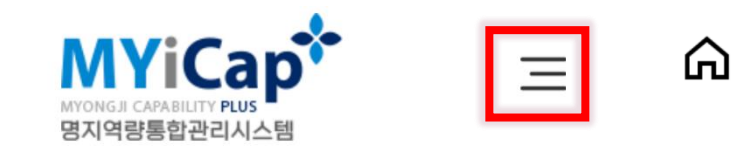

MY

Main

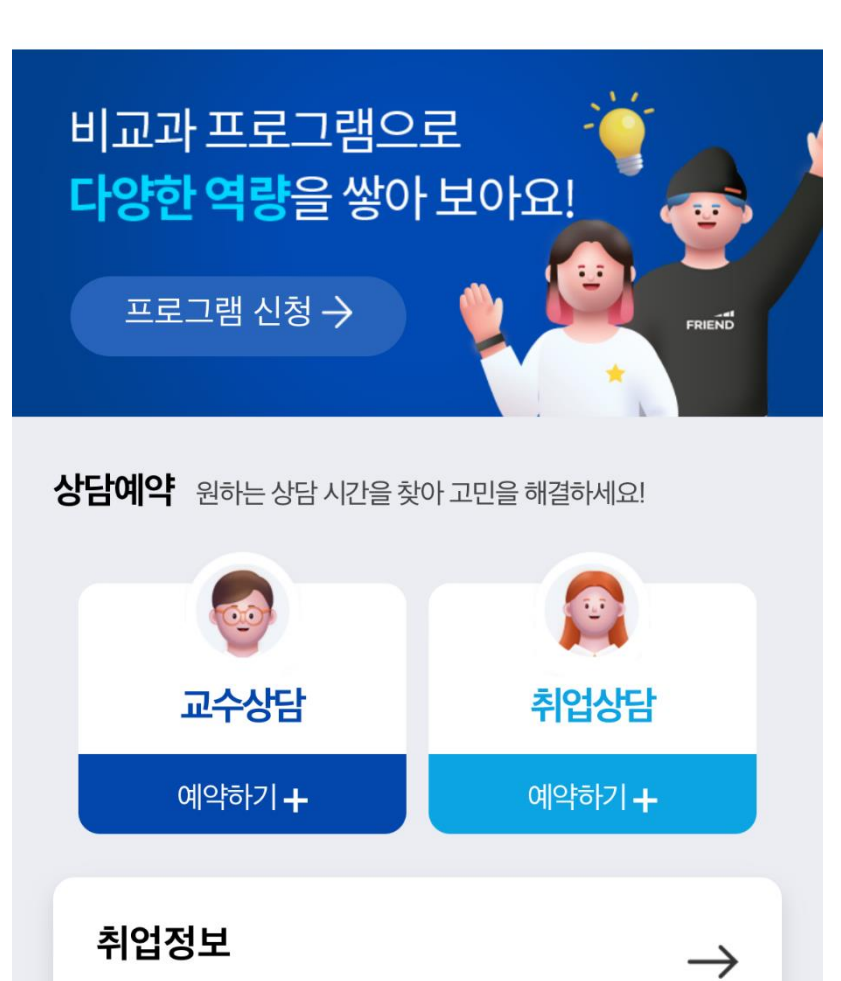

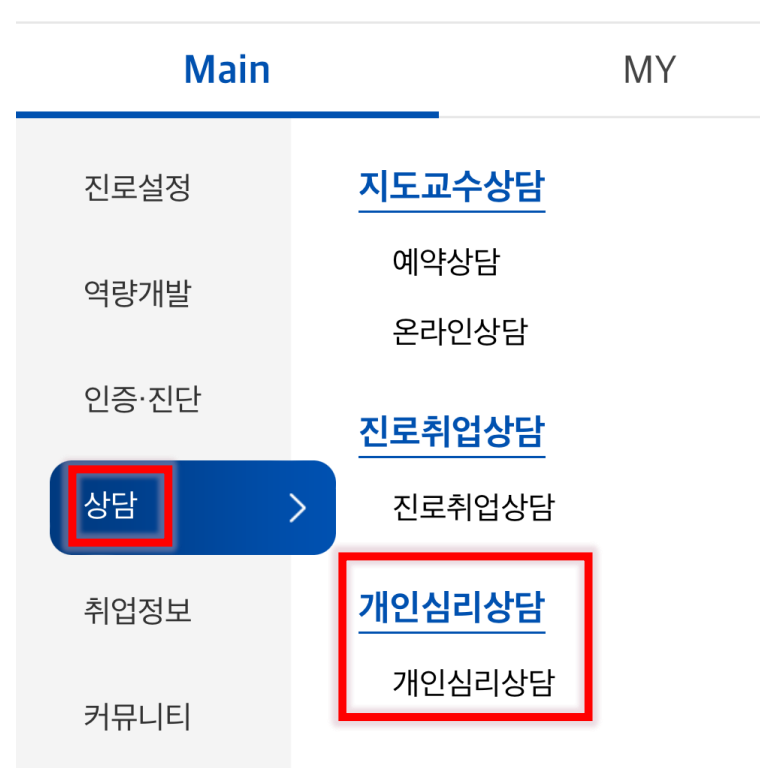

Β×

### 1. MYICAP -> 상단 우측 바 클릭 -> 상담-> 개인심리상담 클릭

| 성<br>격           | 기질 및<br>성격 검<br>사<br>(TCI) | 타고난 기질과 성격을 종합적으로 평가하여 나<br>의 사고방식, 감정양식, 행동패턴, 대인관계 양<br>상, 선호 경향 등을 폭넓고 정교하게 이해하기<br>위한 검사입니다. (약 25분)             |
|------------------|----------------------------|----------------------------------------------------------------------------------------------------|
|                  | 성격강<br>점검사<br>(CST)        | 긍정심리학에 근거하여 개인의 성격강점을 알<br>아보는 검사입니다. 나의 강점을 분명하게 인<br>식하고 일상에서 잘 발휘하여 행복하고 성공적<br>인 삶을 영위할 수 있도록 도와줍니다. (약 20<br>분) |
| 진로               | Holland<br>직업적<br>성검사      | 생애 관점에서 직업적 성격적성을 파악하고 진<br>로 선택에 도움을 받을 수 있는 검사입니다.<br>(약 45분)                                                      |
|                  | U&I 진<br>로탐색<br>검사         | 개인의 진로성숙도와 진로의 흥미, 진로 성격<br>을 종합적으로 진단할 수 있는 검사입니다. (약<br>20분)                                                       |
| 하 신미             | U&I 학<br>습유형<br>검사         | 학습과정에서 보일 수 있는 행동 및 태도, 성격<br>양식을 알아보는 검사입니다. (약 20분)                                                                |
| 대<br>인<br>관<br>계 | KIIP 대<br>인관계<br>문제검<br>사  | 대인관계문제 유형을 알아보아 개인의 특징적<br>인 대인관계 문제를 파악하는 데 도움을 받을<br>수 있는 검사입니다. (약 20분)                                           |

상담현황 바로가기

상담신청하기

 $\langle$ 

2. 사이트 맨 하단 '상담신청하기' 클릭

## 개인심리상담 상담신청서 작성하기 (붉은 색 \* 표시는 반드시 기입해야 함) 단, 선택한 날짜 및 시간에 상담받는 것이 아닌 상담센터 확인 후 일정 재조율 예정임을 반드시 안내

| <                              | 상담                                                                                          | ≡            | <               | 상담                                                   | Ξ   | <                       | 상담                        |                         | Ξ                           |
|--------------------------------|---------------------------------------------------------------------------------------------|--------------|-----------------|------------------------------------------------------|-----|-------------------------|---------------------------|-------------------------|-----------------------------|
|                                | 개인심리상담                                                                                      | •            |                 | ○ 긴타                                                 |     | 유악 어무 *                 | 새약                        |                         |                             |
| ※ 본 신<br>되지 않<br>상담 또<br>MYiWe | !청 정보는 상담을 위한 용도 외에는 일체 사<br>습니다.<br>는 비교과 프로그램 관련 안내를 받기 위해서<br>b상에 이메일을 설정하셔야 합니다. (경로: 5 | 용<br>1는<br>학 | 연락처 (핸<br>드폰) * | 010 🗢                                                |     | 휴학사유 및<br>기간            | 휴학사유                      | ~                       |                             |
| 생정보/                           | 시스템-학적/장학-학생카드-E-mail)<br><b>첫서</b>                                                         |              | 비상연락처<br>*      | 선택 <b>◇</b><br>                                      |     | * 작성된 내용은<br>* 보다 풍부한 해 | 상담 및 심리검사 해<br>석과 원활한 상담을 | 석을 위하여 사용<br>위해 가능한 한 구 | 되는 귀중 <sup>:</sup><br>'체적으로 |
| 상담유형 *                         | 이 개인상담<br>이 심리검사                                                                            |              | 현주소 *           |                                                      |     |                         | 10:00 -                   | 얼                       | হ                           |
| 상담센터 *                         | <ul> <li>○ 인문상담센터</li> <li>○ 자연상담센터</li> </ul>                                              |              | 고교졸업년<br>도      | 선택 ≎                                                 |     |                         | 11:00                     |                         |                             |
| 성명 *                           |                                                                                             |              |                 |                                                      |     |                         | 12:00                     |                         |                             |
| 학번 *                           |                                                                                             |              | 이메일주소           | @ 직 <sup>:</sup> �                                   |     | 상담 가능한 시<br>가 *         | 13.00 -                   |                         |                             |
| 성별 *                           |                                                                                             |              |                 | ○자택                                                  |     | ( 가능한 시간에               | 14:00                     |                         |                             |
| 소속 *                           |                                                                                             |              |                 | ○친척                                                  |     | 모두 선택해주<br>세요. )        | 14:00 -                   |                         |                             |
| 생년월일 *                         |                                                                                             |              |                 | ○ 기숙사                                                |     |                         | 15:00                     |                         |                             |
| 입학경위                           | <ul> <li>○ 수시</li> <li>○ 정시</li> <li>○ 편입</li> </ul>                                        |              | 주거지             | <ul> <li>○ 자취</li> <li>○ 하숙</li> <li>○ 기타</li> </ul> |     |                         | 15:00 -<br>16:00          |                         |                             |
|                                |                                                                                             | ТОР          |                 |                                                      | Тор |                         | 16:00 -<br>17:00          |                         |                             |

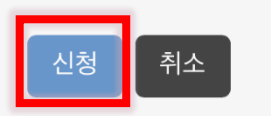

○ 동의하지 않습니다.

○ 동의합니다.

[필수] 민감정보 수집 · 이용에 동의하십니까?

수 있습니다.

신청자는 개인정보 수집 · 이용에 대한 동의를 거부할 권리가 있 으며, 동의를 거부할 경우 개인상담 및 심리검사 진행이 불가할

| 수집 · 이용할<br>개인정보 항목 | 상담 및 심리검사 진행       |  |  |  |
|---------------------|--------------------|--|--|--|
| 수집 · 이용 목<br>적      | 종교, 심리검사 결과지 및 해석지 |  |  |  |
| 보유 및 이용<br>기간       | 7년 (학생상담센터 규정 제7조) |  |  |  |

#### > 1 미가저부 스진·이요 도이

용에 동의하십니까?

○ 동의하지 않습니다.

 $\equiv$ 

상담

4. '[개인상담] 개인정보 수집·이용에 관한 동의서'까지 작성 완료 후 [신 청] 클릭